## Содержание

| Уведомления пользователям платформь |  |
|-------------------------------------|--|
|-------------------------------------|--|

## Уведомления пользователям платформы

Все уведомления об изменениях в проектах, в которых вы принимаете участие, отображаются на верхней панели в правом углу (значок "Колокольчик"). Синий значок указывает на количество непрочитанных уведомлений, в которых вас указали. Кликнув на значок вы попадете на страницу уведомлений для вас.

Настроить получение уведомлений необходимо самостоятельно одним из двух способов:

- 1. с любой страницы, кликнув на значок "Колокольчик" в правом верхнем углу, и далее нажать на кнопку "Настройка уведомлений";
- с любой страницы, кликнув на кружок со своими инициалами в правом верхнем углу, затем нажать на кнопку "Моя учетная запись", и в левой панели перейти в "Настройки уведомлений".

Для того, чтобы упомянуть какого-либо пользователя, который принимает участие в проекте, достаточно ввести символ @ в любое доступное поле ввода, например, во вкладке «Деятельность» в конкретном комплексе работ, после этого появится всплывающее окно с выбором пользователей, которых вы можете упомянуть в рамках данного проекта.

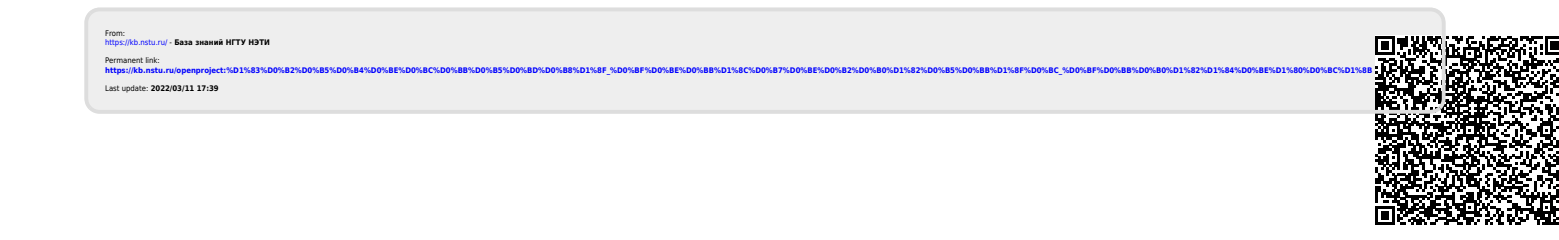